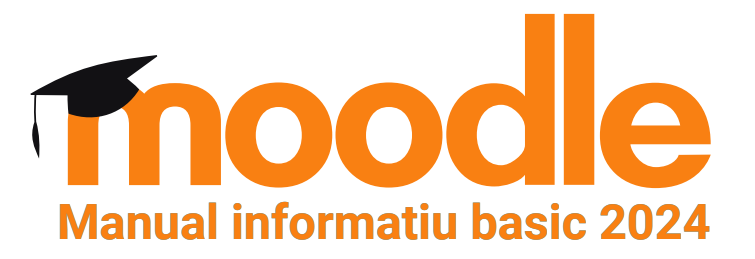

## Com entrar a la plataforma

Per tal d'accedir, cal introduir l'adreça web de l'Aula virtual de la Diputació de Tarragona en la barra de navegació de qualsevol navegador web.

## https://www.dipta.cat/formacio/aulavirtual/

| ← → C ■ https://www.dipta.cat/formacio/aulavirtual/                                                                                        | • @ ★ ♥ □ ← :                        |
|----------------------------------------------------------------------------------------------------|--------------------------------------|
| G G 🛄 Tilo 🔞 SC 🍿 M DIP 🕉 Server d'Autenticaci 🕉 DIP 💈 Activitats formative 🥉 Inici - Seu Bectroni 🐺 Uds 🗾 PlaP 🍁 pdf 😗 FTS 🔒 FTS especifi | c 💶 ytb 🛄 Rdio 🧻 Covrs_80s 🌖 Ytb 🛛 » |
| Diputació Tarragona Inici                                                                                                    | Inicia la sessió                     |
| Aula virtual de Formació Personal Ens Locals - Diputació de Tarragona                                                                      |                                      |
| Cerca cursos Q                                                                                                    |                                      |
| Categories de cursos                                                                                                    |                                      |
| COMUNITATS D'ASSESSORAMENT I APRENENTATGE I ESPAIS INFORMATIUS/COL-LABORATIUS (6)<br>ACTIVITATS FORMATIVES 2023 (48)                       | <ul> <li>Expandelx-no tot</li> </ul> |
| ACTIVITATS FORMATIVES 2022 (84)<br>ESPAI DE PRÀCTIQUES DE L'AULA VIRTUAL (1)                                                               |                                      |
|                                                                                                    | 7                                    |
| tect//www.detaat/formace/adamraal                                                                                                    |                                      |

## Entrada

Per accedir a l'entorn de formació és un requisit imprescindible estar donat d'alta a l'Aula virtual de la Diputació de Tarragona i conèixer el nom d'usuari i la contrasenya. (Tràmit i informació facilitat per la Unitat de Formació 977 291 410)

El nom d'usuari correspon al teu número de NIF, sense guionet ni punts. Per exemple 12345678a (**Iletra en minúscula**).

La contrasenya correspon a la teva data de naixement seguint el format ddmmaa, on dd correspon al dia de naixement, mm als dos dígits del mes i aa als dos últims dígits de l'any de naixement. Per exemple, per a la data 2 d'octubre de 1978, la contrasenya que li correspon és: 021078

Per accedir a l'Aula virtual caldrà introduir el nom d'usuari i la contrasenya en l'apartat "INICI DE SESSIÓ" i prémer el botó "Inicia la sessió". Quan entris a l'Aula virtual visualitzaràs una pantalla més o menys com aquesta:

| ı virtual de Formació Personal En                                          | s Locals - Diputació de Tarragona                                                                                                    |  |
|----------------------------------------------------------------------------|----------------------------------------------------------------------------------------------------|--|
| Paràmetres Participants Informes Banc de preguntes                         | Més 🗸                                                                                                    |  |
|                                                                            | Cerca cursos                                                                                                    |  |
|                                                                            |                                                                                                    |  |
| neus cursos                                                                |                                                                                                    |  |
| 32 / Recurs autoformatiu: Els aspectes bàsics del funcionament de l'Adm    | inistració local                                                                                                    |  |
| 54 / Curs: Curs: Mindfulness per viure amb més calma, amabilitat i vitalit | at el teú día a día                                                                                                    |  |
| ra'n més                                                                   | Tots els cursos                                                                                                    |  |
|                                                                            | And the second second se |  |

Hauràs de prémer el nom del curs en el qual has estat acceptat per accedir a l'espai formatiu del curs. Estan ordenats pel número de codi, si no es visualitza en la primera vista, has de prémer "Mostra'n més".